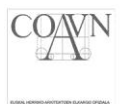

# INSTALACIÓN Y CONFIGURACIÓN DE JAVA

Para poder realizar la firma electrónica en los documentos de la plataforma de Visados del COAVN debe de hacerse con el navegador **Internet Explorer** y es necesario tener JAVA instalado y correctamente configurado. Para ello debemos:

- 1. Descargar e instalar JAVA
- 2. Configurar JAVA
- 3. Configurar el navegador

#### 1. Descargar e instalar JAVA

En primer lugar, debemos acceder a la siguiente web: <u>https://www.java.com/es/download/</u>

Pulsamos sobre el botón "Descarga gratuita de Java".

## Descarga gratuita de Java Descargue Java para su computadora de escritorio ahora Version 8 Update 201 Fecha de lanzamiento: 15 de enero de 2019

Descarga gratuita de Java

Seleccionamos el botón "Aceptar e iniciar descarga gratuita".

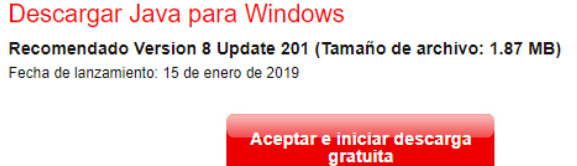

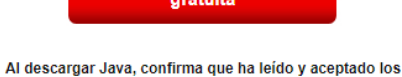

términos del <u>acuerdo de licencia de usuario final</u>

Tras descargar el archivo, lo ejecutamos con **permisos de administrador** haciendo clic derecho sobre el instalador (**JavaSetup**) y marcando la opción "**Ejecutar como administrador**".

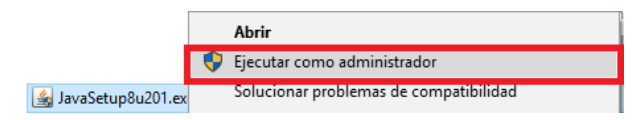

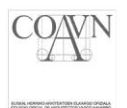

A continuación, seguiremos los siguientes pasos para realizar la instalación:

Pulsamos el botón "Instalar".

| Configuración de Java - Bienvenido —                                                                                                    |            | × |
|----------------------------------------------------------------------------------------------------|------------|---|
|                                                                                                    |            |   |
| Bienvenido a Java                                                                                                    |            |   |
| Java da acceso a un fantástico mundo de contenido. Desde soluciones empresariales a útiles herra<br>ocio, Java le da más vida a su experiencia en Internet. | imientas   | у |
| Nota: En este proceso de instalación no se registra ningún dato personal. <u>Haga clic aquí</u> para obt<br>información sobre los datos que recopilamos.    | ener má    | s |
| Haga clic en Instalar para aceptar el <u>acuerdo de licencia</u> e instalar ahora Java.                                                                     |            |   |
|                                                                                                    |            |   |
| Cancelar Cancelar                                                                                                    | Instalar : | > |

Seleccionamos el botón "Aceptar" para iniciar la instalación.

| Cambio de términos de licencia                                                                         | -       |           | × |
|----------------------------------------------------------------------------------------------------|---------|-----------|---|
|                                                                                                    |         |           |   |
| Información importante sobre la guía básica de Oracle Java                                             | 8 SE    |           |   |
| Próximamente, se producirán cambios relacionados con el acceso a las futuras actualizaci<br>de Oracle. | ones de | e Java SE |   |
| Dichos cambios afectarán a los usuarios corporativos a partir de la actualizad<br>2019.                | ión de  | abril d   | e |
| Estos cambios no afectan a la versión que va a instalar.                                               |         |           |   |
| Para obtener más instrucciones, consulte el siguiente enlace.                                          |         |           |   |
|                                                                                                    |         | Aceptar   |   |

Tras finalizar la instalación, pulsamos el botón "Cerrar".

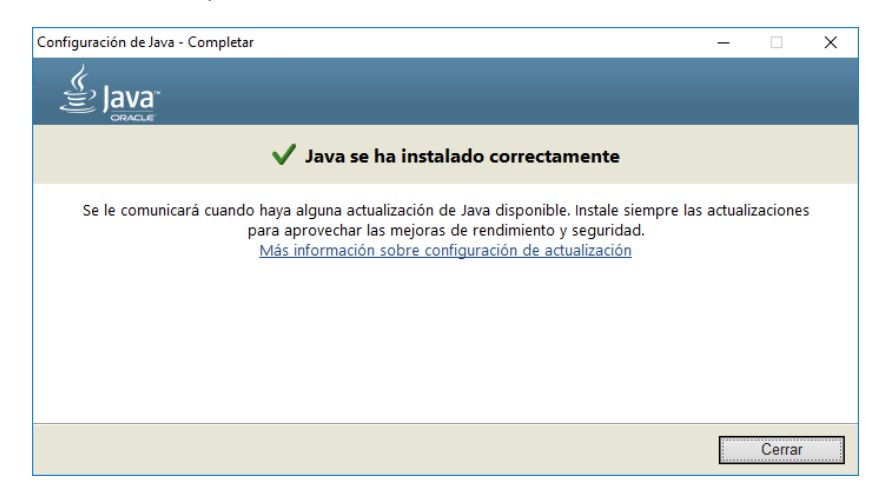

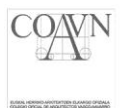

### 2. Configuración de JAVA

Ahora deberemos modificar la configuración de JAVA. Para ello nos dirigimos a **Inicio**, buscamos el directorio de "**Java**" y seleccionamos la opción "**Configurar JAVA**".

|   | ı<br>I | 2<br>Java ^                 |
|---|--------|-----------------------------|
|   | 4      | Acerca de Java              |
|   | -      | Comprobar Actualizaciones 3 |
|   | -      | Configurar Java             |
|   | 1      | Obtener Ayuda               |
| ß |        | Visite Java.com             |
| 2 |        |                             |
| ø |        |                             |
| ٢ |        |                             |
|   | م      | Hi 🔚 🌍 🔯 🕯                  |

En la ventana que aparecerá a continuación, seleccionamos la pestaña "Seguridad" y pulsamos el botón "Restaurar Peticiones de Datos de Seguridad".

| 🛃 Panel de Control de Java                                                                                                    | -                                |                          | $\times$ |
|----------------------------------------------------------------------------------------------------|----------------------------------|--------------------------|----------|
| General Actualizar Java Seguridad Avanzado                                                                                                    |                                  |                          |          |
| Activar contenido de Java para explorador web y aplicaciones de We                                                                                          | eb Start                         |                          |          |
| Nivel de seguridad de las aplicaciones que no están en la lista de excep                                                                                    | ción de sitios                   |                          |          |
| ⊖ M <u>u</u> y Alta                                                                                                    |                                  |                          |          |
| Solo se podrán ejecutar las aplicaciones Java identificadas con un<br>de certificación de confianza y solo si el certificado se puede verif                 | certificado de<br>icar como no r | e una autori<br>evocado. | dad      |
| Alta                                                                                                    |                                  |                          |          |
| Se podrán ejecutar las aplicaciones Java identificadas con un cert<br>certificación de confianza, incluso si no se puede verificar el estac<br>certificado. | ificado de una<br>lo de revocaci | autoridad o<br>ón del    | de       |
| Lista de excepciones de sitios                                                                                                    |                                  |                          |          |
| después de las peticiones de datos de seguridad apropiadas.                                                                                                 | lacion se pour                   | anejecular               |          |
| Haga dic en Editar lista de sitios…<br>para agregar elementos a esta lista.                                                                                 | Editar liş                       | ata de sitios            |          |
| Restaurar Petiriones de Datos de Seguridad                                                                                                    | Gestionar                        | Certificado              | e .      |
|                                                                                                    | Gestorial                        | eer ancouo               |          |
| Aceptar                                                                                                    | Cancelar                         | Ap                       | licar    |

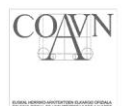

Después, pulsamos el botón "Restaurar Todo".

| Confirmación: ¿desea restaurar las peticiones de datos de seguridad?                                                                                         | ×                        |
|----------------------------------------------------------------------------------------------------|--------------------------|
| ¿Seguro que desea restaurar todas las peticiones de<br>datos de seguridad?                                                                                   | !                        |
| Haga dic en Restaurar Todo para mantener la seguridad de la computadora resta<br>las peticiones de datos de seguridad que se han ocultado.<br>Restaurar Todo | urando todas<br>Cancelar |

Ahora debemos agregar la web de coavn en los sitios de confianza de Java. Para ello, tenemos que pulsar el botón "**Editar lista de sitios...**" que se encuentra en la pestaña "**Seguridad**" del panel de control de Java.

| 🕌 Panel de Control de Java                                                                                                    | -                       |                     | $\times$ |
|----------------------------------------------------------------------------------------------------|-------------------------|---------------------|----------|
| General Actualizar Java Seguridad Avanzado                                                                                                    |                         |                     |          |
| Activar contenido de Java para explorador web y aplicaciones de Web Start                                                                                              |                         |                     |          |
| Nivel de seguridad de las aplicaciones que no están en la lista de excepción de                                                                                        | sitios                  |                     |          |
| ⊖ Mu₂y Alta                                                                                                    |                         |                     |          |
| Solo se podrán ejecutar las aplicaciones Java identificadas con un certifica<br>de certificación de confianza y solo si el certificado se puede verificar com          | ado de un<br>o no revo  | a autorida<br>cado. | d        |
| Alta                                                                                                    |                         |                     |          |
| Se podrán ejecutar las aplicaciones Java identificadas con un certificado o certificación de confianza, incluso si no se puede verificar el estado de rev certificado. | de una au<br>vocación o | toridad de<br>lel   | I        |
| Lista de excepciones de sitios<br>Las anlicaciones iniciadas desde los sitios que se enumeran a continuación su                                                        | e podrán (              | eiecutar            |          |
| después de las préciones de datos de seguridad apropiadas.                                                                                                    | 2 pourunt               | .jecorda            |          |
| para agregar elementos a esta lista.                                                                                                    | litar li <u>s</u> ta (  | de sitios           |          |
| <u>R</u> estaurar Peticiones de Datos de Seguridad <u>G</u> es                                                                                                    | tionar Ce               | rtificados.         |          |
| Aceptar Ca                                                                                                    | ncelar                  | Aplic               | ar       |

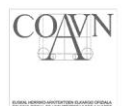

En la siguiente ventana, pulsamos el botón "**Agregar**", introducimos la dirección de <u>http://www.coavn.org</u> y pulsamos el botón "**Aceptar**".

| ▲ Lista de excepciones de sitios                                                                                                  |                 | ×                |
|----------------------------------------------------------------------------------------------------|-----------------|------------------|
| Las aplicaciones iniciadas desde los sitios que se enumeran a continuación se<br>las peticiones de datos de seguridad apropiadas. | podrán ejecu    | tar después de   |
| Ubicación<br>http://www.coavn.org                                                                                                 |                 |                  |
| 2                                                                                                    |                 |                  |
|                                                                                                    |                 |                  |
|                                                                                                    | 1               |                  |
| 🔏 Los protocolos FILE o HTTP se consideran un riesgo para la seguridao.                                                           | <u>A</u> gregar | Elimina <u>r</u> |
| Se recomienda el uso de sitios HTTPS si están disponibles.                                                                        | 3               |                  |
|                                                                                                    | Aceptar         | Cancelar         |

Aparecerá una ventana de advertencia. Pulsamos sobre "Continuar".

| Advertencia de seguridad: Ubicación HTTP ×<br>La inclusión de una ubicación HTTP en la lista de<br>excepciones de sitios se considera un riesgo para la<br>seguridad                                                                                                    |
|----------------------------------------------------------------------------------------------------|
| Ubicación: http://www.coavn.org<br>Las ubicaciones que utilizan HTTP suponen un riesgo para la seguridad y pueden comprometer la<br>información personal que tenga en la computadora. Se recomienda únicamente la inclusión de<br>sitios HTTPS en la lista de excepciones de sitios. |
| Haga clic en Continuar para aceptar esta ubicación o en Cancelar para anular este cambio.                                                                                                    |
| Continuar                                                                                                    |

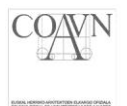

#### 3. Configuración del navegador

Tras realizar los pasos anteriores, deberemos permitir que el Applet Firmado de COAVN se ejecute en los diferentes navegadores:

#### **En Internet Explorer**

Cuando nos aparezca la siguiente ventana, deberemos marcar la casilla "Acepto los riesgos y deseo ejecutar esta aplicación" y después pulsamos en "Ejecutar".

|                    | Nombre                                                                     | AppletFirmadoCoavn                                                                                                    |
|--------------------|----------------------------------------------------------------------------|----------------------------------------------------------------------------------------------------|
| /                  | Publicad                                                                   | lor: DESCONOCIDO                                                                                                    |
| C-                 | Ubicació                                                                   | ón: http://www.coavn.org                                                                                                    |
| La ejec<br>Riesgo: | esta aplicación se ejeci<br>computadora e informa<br>así que se recomienda | cacion puede suponer un riesgo de seguridad<br>utará con acceso no restringido lo que puede poner en riesgo su<br>ación personal. La información proporcionada no es fiable o es desconocida<br>no ejecutar esta aplicación a menos que conozca su origen. |
|                    | Más información                                                            |                                                                                                    |
|                    |                                                                            | and an an an an an an an                                                                                                    |